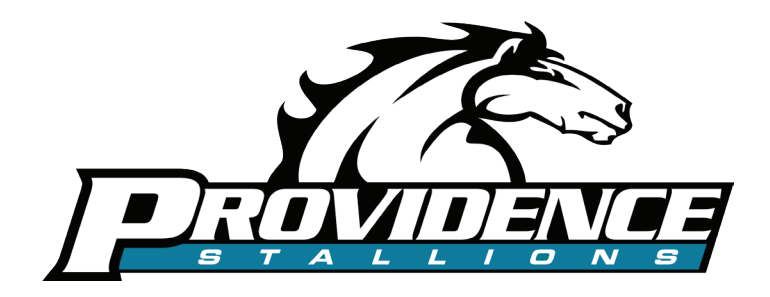

## ATHLETIC PARTICIPATION REQUIREMENTS

For your child to participate in Florida High School Athletic Association (FHSAA) sponsored activities, a profile must be completed on FHSAA <u>Athletic Clearance</u> and all necessary forms submitted ELECTRONICALLY 3 business days prior to the first date of participation.

## **COMPLETE SPORTS PHYSICAL**

Download the Pre-Participation Physical Evaluation Form - EL2

This form needs to be fill out by a physician. The Sports Physicals that were cancelled at Providence are being rescheduled. A date will be announced soon. Sports Physicals can also be obtained at your child's doctor office or any CareSpot location. Most doctors charge a minimal fee.

After the physician completes the EL2 form. This form needs to scanned in and uploaded to FHSAA <u>Athletic Clearance</u>.

2

## COMPLETE STUDENT PROFILE ON FHSAA ATHLETIC CLEARANCE

Go to FHSAA <u>Athletic Clearance</u>.and create a profile for your athlete. This is where you will upload the physician's EL2 form. See instructions on the next page or watch the video online at FHSAA Athletic Clearance.

NOTE: Only one physical and online profile is needed for participation multiple sports. Once completed, your athlete will be cleared for participation for 365 days/1 year.

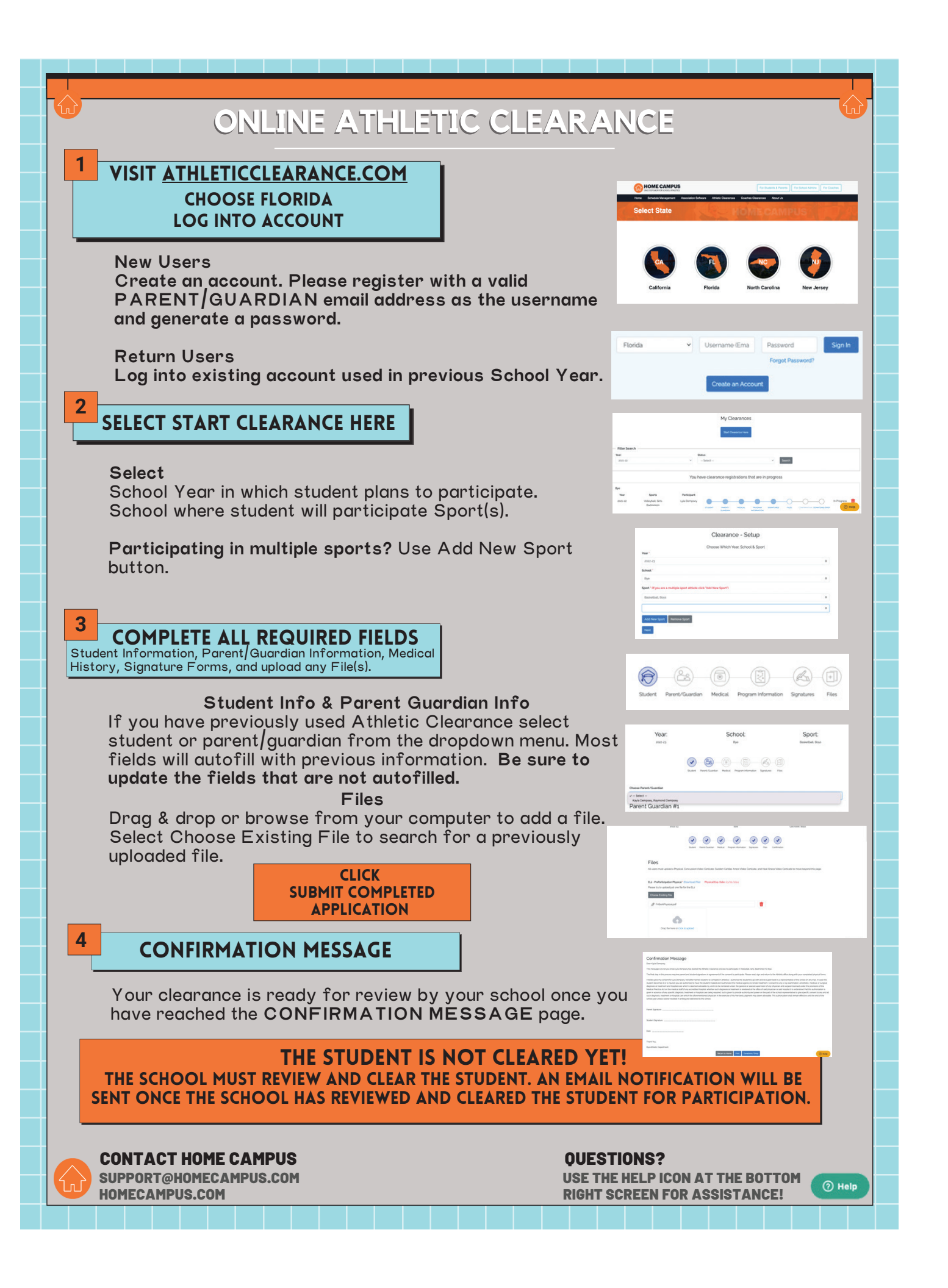